## Log into Cyberbanking. Select Loans > Repayment History.

| <br>BEA東亞銀行 SINGAP    | DRE PERSONAL<br>ANKING |            |              | 21 | $\Theta$ XXXXXXXX [ $\rightarrow$ |  |
|-----------------------|------------------------|------------|--------------|----|-----------------------------------|--|
| Accounts & Payments 🏦 | Banking Services       | (\$) Loans | 🖄 My Details |    |                                   |  |
| SUMMARY               | STATEMENT              |            |              |    |                                   |  |
| Summary               | Loan Statement         |            |              |    |                                   |  |
| Repayment History     | Loan Advice            |            |              |    |                                   |  |
|                       |                        |            |              |    |                                   |  |

## (a) Select the Loan Number.(b) Select the Drawdown Number.

|                                                                                | GAPORE PERSONAL<br>BERBANKING                                               |                           |                              | e xxxxxxxx (         |
|--------------------------------------------------------------------------------|-----------------------------------------------------------------------------|---------------------------|------------------------------|----------------------|
| Accounts & Payments                                                            | 🟛 Banking Services                                                          | (\$) Loans                | 🔄 My Details                 |                      |
| payment History                                                                | ,                                                                           |                           | Last updated                 | 13 Oct 2022 13:07:16 |
| Loan No.                                                                       | (a) TL000000                                                                |                           | ~                            |                      |
| Drawdown No.                                                                   | (b) 001                                                                     |                           | ~                            |                      |
|                                                                                |                                                                             |                           |                              |                      |
| Note: Duration of enquiry perio                                                | od from start date to end date sha                                          | all be a maximum of 1 yea | r only                       |                      |
| Note: Duration of enquiry perio                                                | od from start date to end date sha<br>28/06/2022                            | all be a maximum of 1 yea | r only<br>26/09/2022         |                      |
| Note: Duration of enquiry perio<br>Period<br>Payment Ref No.                   | od from start date to end date sha<br>28/06/2022<br>Paid Date               | all be a maximum of 1 yea | r only<br>26/09/2022<br>Amou | Int                  |
| Note: Duration of enquiry perio<br>Period<br>Payment Ref No.<br>LNP22070100027 | od from start date to end date sha<br>28/06/2022<br>Paid Date<br>2022-07-01 | all be a maximum of 1 yea | r only<br>26/09/2022<br>Amou | unt<br>USD 17,299.17 |

## (a) Select the **Period**.

SINGAPORE PERSONAL CYBERBANKING

∯ BEA東亞銀行

3

| 🔹 Accounts & Payments 🚊          | E Banking Services            | (1) Loans                  | 🖄 My Details   |                                |
|----------------------------------|-------------------------------|----------------------------|----------------|--------------------------------|
| epayment History                 |                               |                            | Last updated 1 | 3 Oct 2022 13:07:16            |
| Loan No.                         | TL000000                      |                            | ~              |                                |
| Drawdown No.                     | 001                           |                            | ~              |                                |
| Note: Duration of enquiry period | from start date to end date s | hall be a maximum of 1 yea | ar only        |                                |
| Period (a                        | 28/06/2022                    | to                         | 26/09/2022     |                                |
| Payment Ref No                   | Deid Dete                     | Harra <b>T</b> arra        | Amoun          |                                |
| rayment kernto.                  | Pald Date                     | item Type                  |                |                                |
| LNP22070100027                   | 2022-07-01                    | Prin Repay                 |                | USD 17,299.17                  |
| LNP22070100027                   | 2022-07-01<br>2022-07-01      | Prin Repay<br>Int Repay.   |                | USD 17,299.17<br>USD 12,358.83 |

 $\Theta$  XXXXXXXX [ $\rightarrow$ 

## (a) View the **Repayment History**.

| BEA東亞銀行 si                    | NGAPORE PERSONAL<br>/BERBANKING    |                            | 2                     | ⊖ xxxxxxx (             |
|-------------------------------|------------------------------------|----------------------------|-----------------------|-------------------------|
| Accounts & Payments           | Banking Services                   | (\$) Loans                 | 🗟 My Details          |                         |
| epayment History              | /                                  |                            | Last updated          | 13 Oct 2022 13:07:16 SG |
| Loan No.                      | TL000000                           |                            | ~                     |                         |
| Drawdown No.                  | 001                                |                            | ~                     |                         |
| Note: Duration of enquiry per | iod from start date to end date sl | nall be a maximum of 1 yea | ar only<br>26/09/2022 |                         |
| Payment Ref No.               | Paid Date                          | Item Type                  | Amou                  | nt                      |
| LNP22070100027                | 2022-07-01                         | Prin Repay                 |                       | USD 17,299.17           |
| LNP22070100027                | 2022-07-01                         | Int Repay.                 |                       | USD 12,358.83           |
| LNP22080100052                | 2022-08-01                         | Prin Repay                 |                       | USD 17,501.09           |
| LNP22080100052                | 2022-08-01                         | Int Repay.                 |                       | USD 13,968.91           |
| LNP22090100028                | 2022-09-01                         | Prin Repay                 |                       | USD 17,575.32           |
| LNP22090100028                | 2022-09-01                         | Int Repay.                 |                       | USD 13,894.68           |